## Suppression des fiches étudiant en double

Cette procédure est accessible uniquement pour un utilisateur avec des droits >= 100 (Direction et Superviseur informatique)

Pour rapatrier les données d'une fiche étudiant à l'autre, il faut repérer l'ID de la fiche **à conserver.** Celui-ci se trouve sur la fiche étudiant, à côté de "Nom Prénom", c'est le chiffre entre parenthèses.

Ensuite il faut aller sur la fiche à supprimer.

- 1. Cliquer sur Supprimer
- 2. Au bas de la page, il y a un outil pour rapatrier les données vers une autre fiche > y indiquer l'ID de la fiche vers laquelle fusionner les données
- 3. Confirmer en cliquant sur "Rapatrier"
- 4. Vérifier si tout est bien récupéré dans la fiche à conserver
- 5. On peut supprimer définitivement la fiche